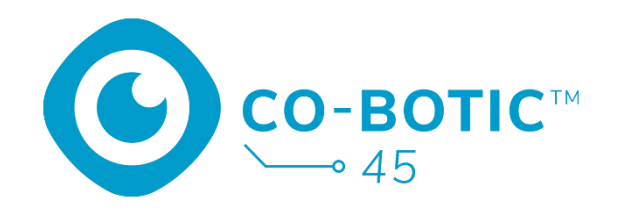

# Schnellstart-

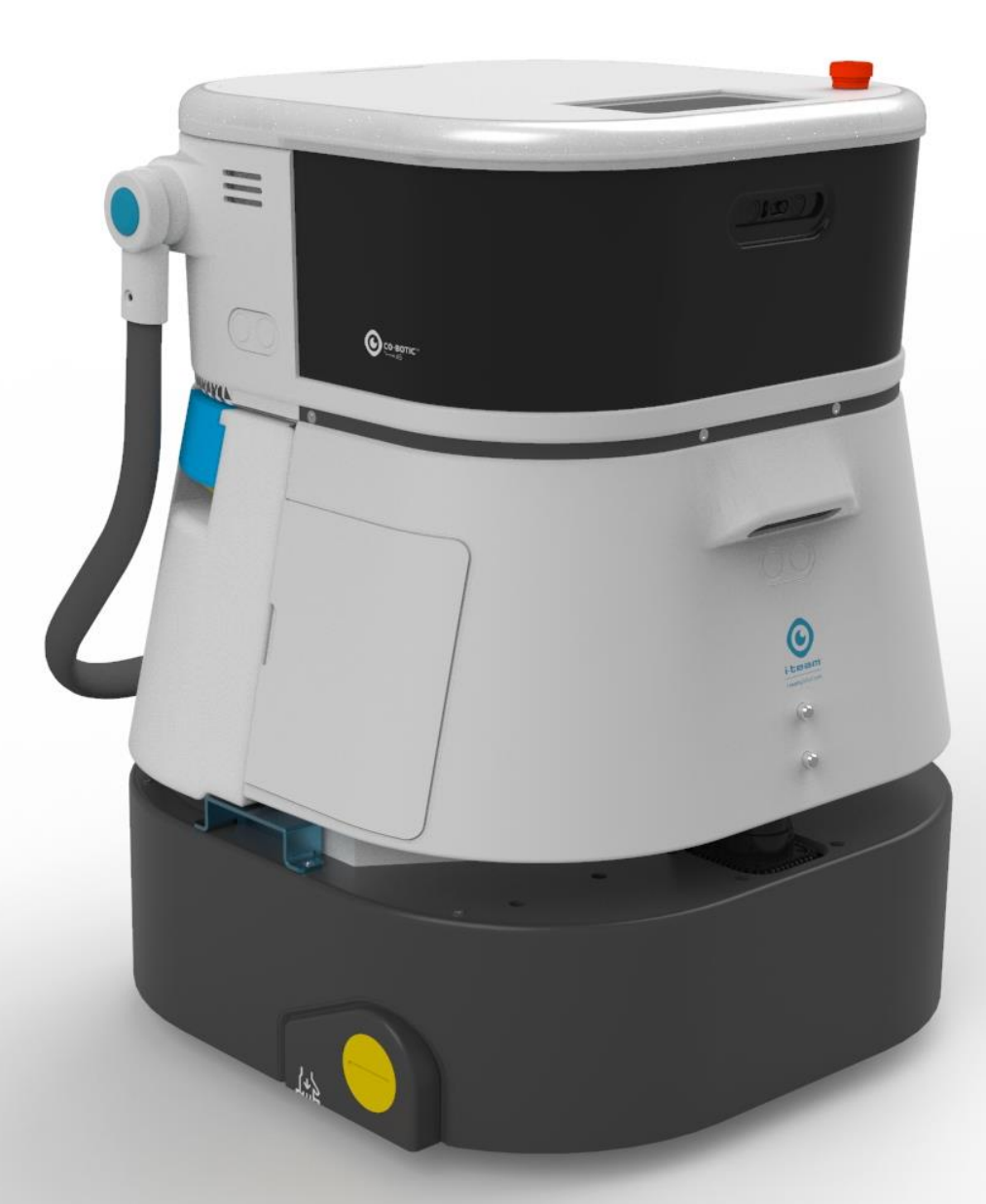

### i-team Professional b.v.

Hoppenkuil 27b, 5626 DD Eindhoven, Die Niederlande Telefon: +31402662400 E-Mail: <u>hello@i-teamglobal.com</u> Internet: <u>www.i-teamglobal.com</u>

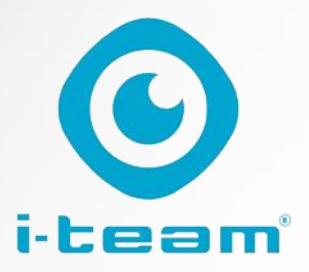

## Inhaltsübersicht

C

| Aufladen und Einsetzen des Akkus                                     | 3 |
|----------------------------------------------------------------------|---|
| Bereiten Sie das co-botic 45 für den Gebrauch vor                    | 3 |
| Verbinden Sie den co-botic 45 über Wi-Fi mit dem Netzwerk            | 4 |
| Verbinden Sie den co-botic 45 über die SIM-Karte mit dem Netz        | 5 |
| Erstellen von Karten und Ausführen von Aufgaben mit der co-botic-App | 6 |

#### ACHTUNG

Ziel dieser Schnellstartanleitung ist es, den co-botic 45<sup>™</sup> so schnell wie möglich in Betrieb zu nehmen. Das Erstellen von Karten und Routen, wie in diesem Dokument beschrieben, ist nicht unbedingt der effizienteste Weg. Um optimale Karten, Routen und Aufgaben zu erstellen, ist eine Schulung erforderlich.

## Aufladen und Einsetzen des Akkus

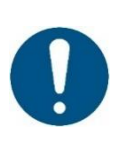

#### ACHTUNG

Laden Sie sowohl den Akku des co-botic 45 als auch den Akku der Fernbedienung vor dem ersten Gebrauch vollständig auf.

- 1. Legen Sie die Batterie **[1]** in das Batteriefach ein.
- Drücken Sie die Einschalttaste, um das co-botic 45 einzuschalten.

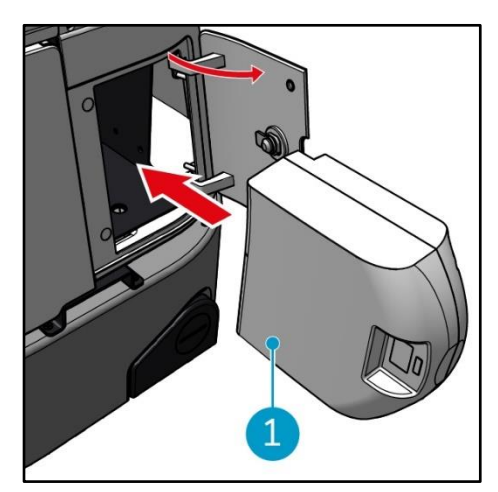

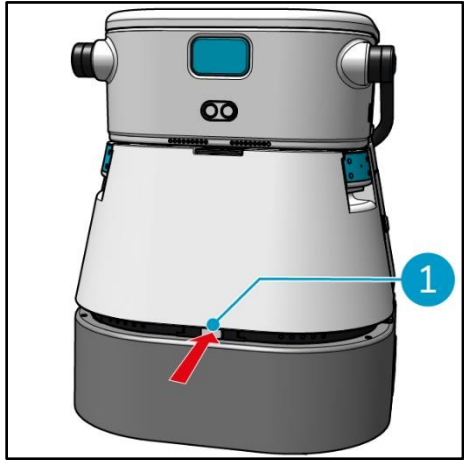

 Drücken Sie auf den Riegel, um den Frischwassertank [1] zu entriegeln.

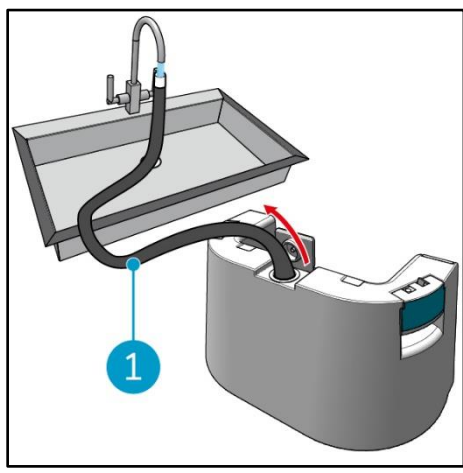

3. Füllen Sie mit dem internen Schlauch **[1]** den

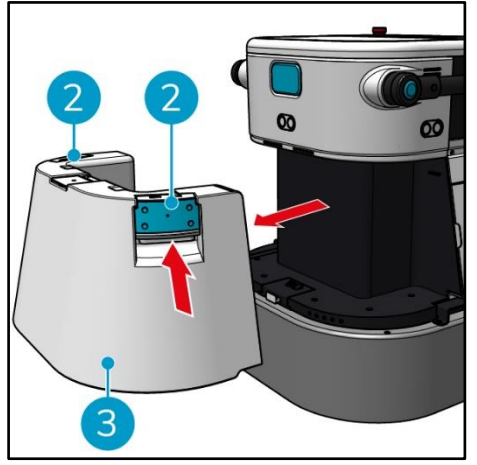

 Drücken Sie auf die Innenseite der Griffe [2] und ziehen Sie, um den Frischwassertank [3] zu entfernen.

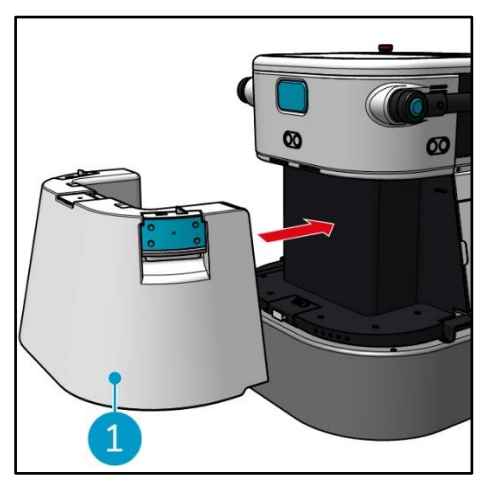

 Setzen Sie den Reinwassertank
 [1] ein. Ein Klickgeräusch zeigt an, dass er richtig eingesetzt ist.

# Bereiten Sie das co-botic 45 für den Gebrauch vor

Reinwassertank mit sauberem Wasser.

# Verbinden Sie den co-botic 45 über Wi-Fi mit dem Netzwerk

 $oldsymbol{O}$ 

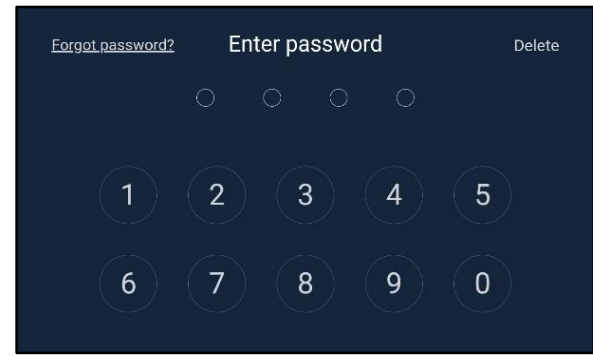

 Geben Sie auf dem Display das 4stellige Passwort ein, um das cobotic 45 zu entsperren. Standardmäßig ist dies 1234.

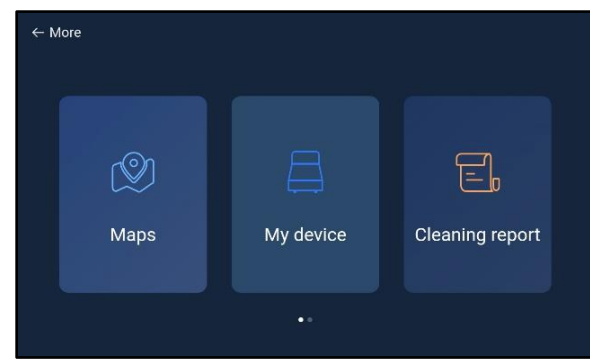

- 3. Blättern Sie nach rechts und wählen Sie **[Einstellungen]**.
- 4. Blättern Sie nach unten und wählen Sie [Netzwerk].

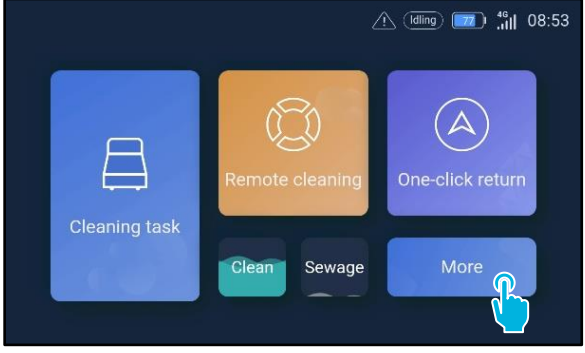

2. Wählen Sie [Mehr].

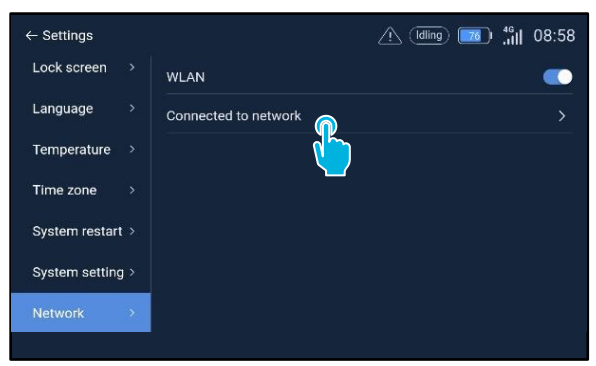

- 5. Wählen Sie [Verbunden mit Netzwerk].
- 6. Wählen Sie Ihr Netzwerk.
- 7. Geben Sie das Netzwerkpasswort ein und wählen Sie [bestätigen].

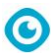

## Verbinden Sie den co-botic 45 über eine SIM-Karte mit dem Netz

- 1. Öffnen Sie die Gummiklappe [1].
- 2. Entfernen Sie die Inbusschraube und die Kunststoffabdeckung [2].
- Setzen Sie die SIM-Karte in den Steckplatz
  [3] ein. Die

Die Chip-Seite der SIM-Karte muss beim Einlegen nach oben zeigen.

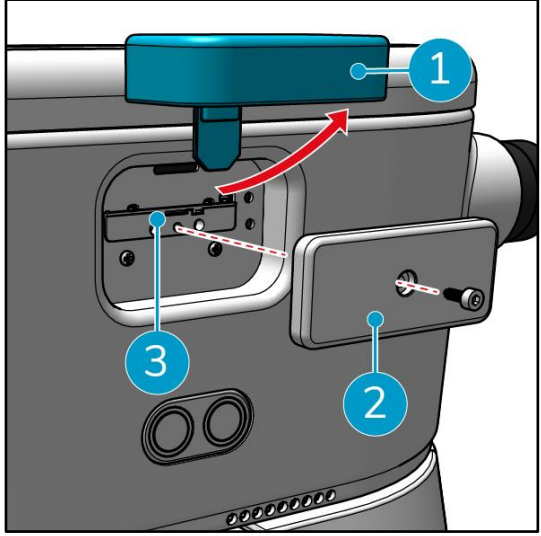

Erstellen von Karten und Ausführen von Aufgaben mit der co-botic-App

0

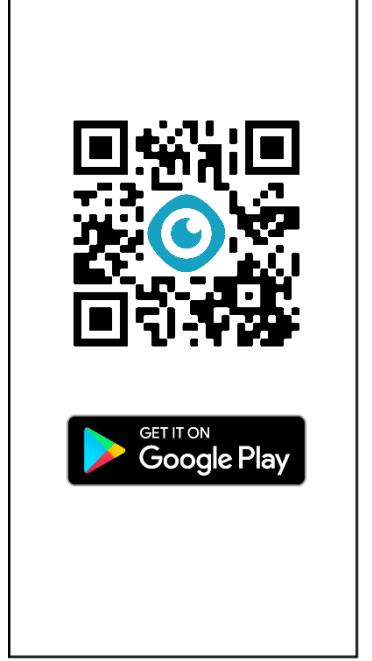

1. Laden Sie die co-botic App aus dem Google Play Store herunter oder scannen Sie den QR-Code. Die App ist auf dem Android-Telefon vorinstalliert.

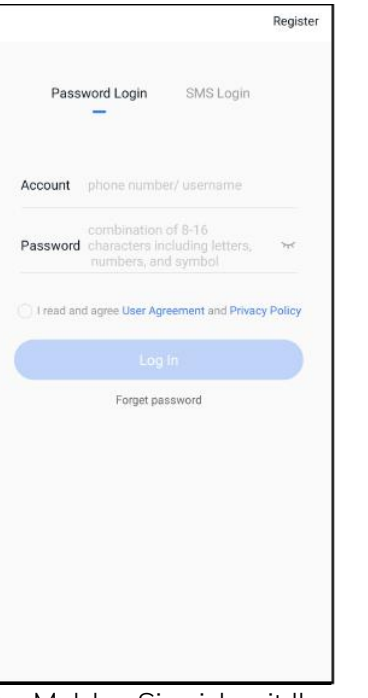

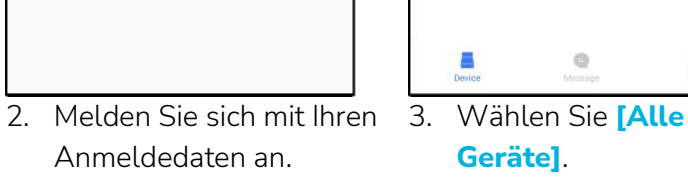

No device used

Anmeldedaten an.

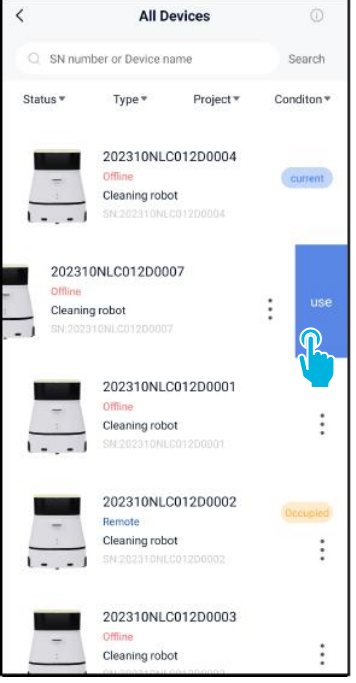

 Suchen Sie Ihre Co-Botik 5.
 45, markieren Sie die [drei Punkte] und wählen Sie dann [Verwenden].

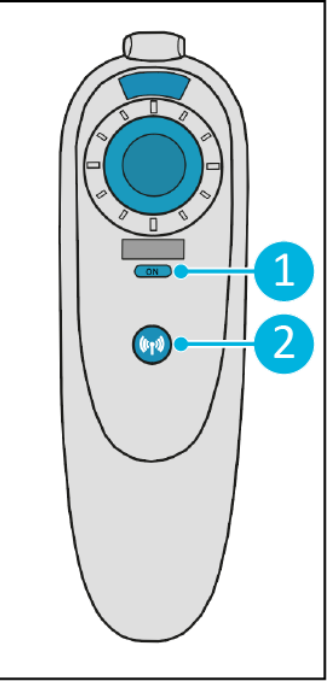

0

Schalten Sie die Fernbedienung **[1]** ein und verbinden Sie sie mit dem co-botic 45 **[2]**.

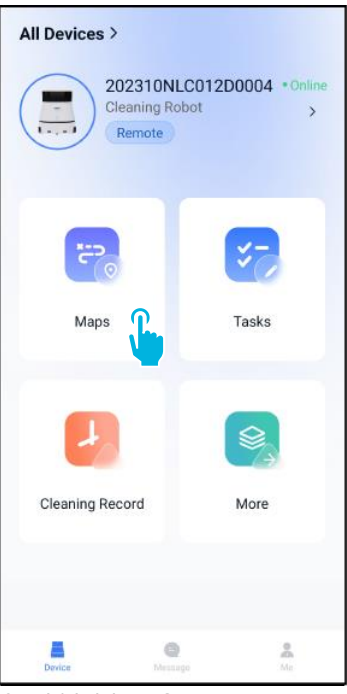

6. Wählen Sie im Hauptmenü **[Karten]**.

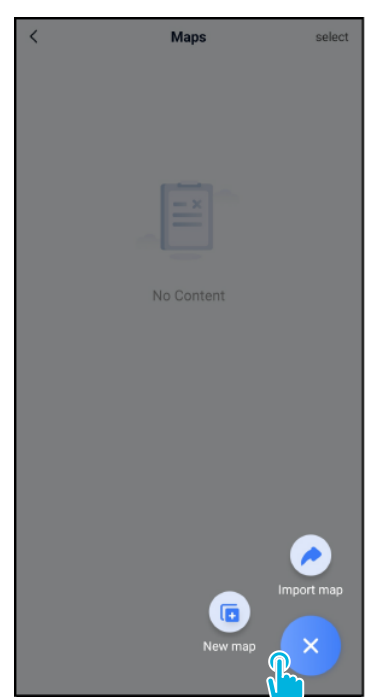

 Wählen Sie [+], und wählen Sie dann [Neue Karte].

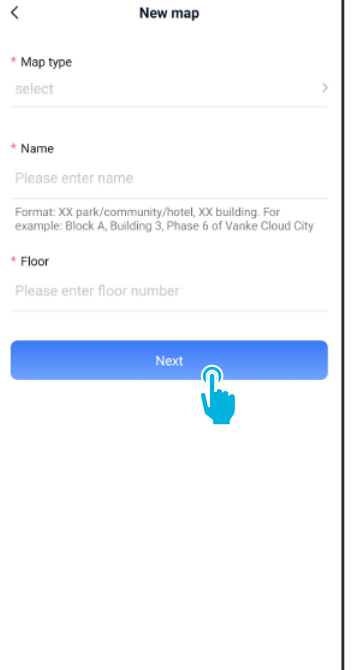

8. Vergeben Sie einen Namen und eine Etage für die neue Karte und wählen Sie **[Weiter]**.

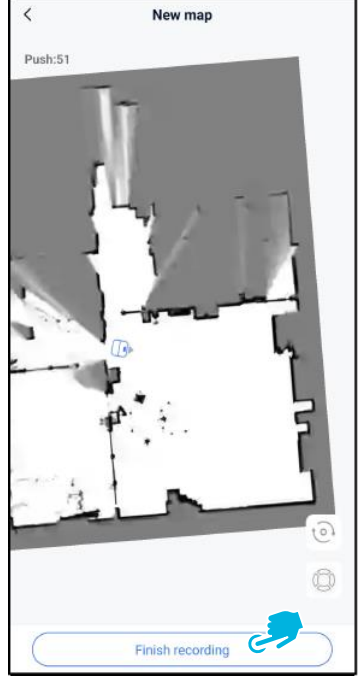

 Bewegen Sie das co-botic 45 mit dem Joystick durch den Raum, um ihn abzubilden. Wählen Sie [Aufnahme beenden],

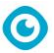

wenn Sie mit der Zuordnung fertig sind.

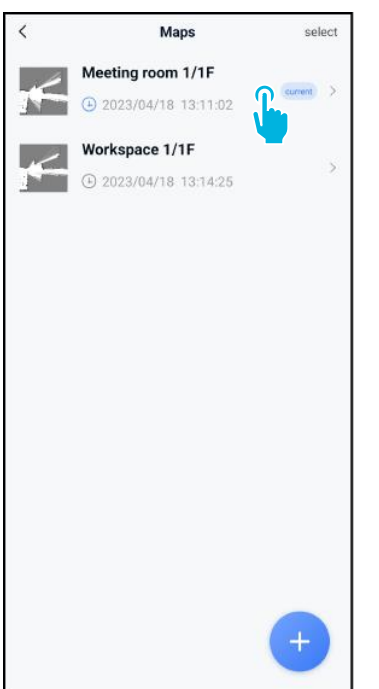

- 10. Suchen Sie die neue Karte 11. Wählen Sie [Karte im Kartenmenü. Wählen Sie Ihre neue Karte aus.
  - wechseln], um diese neue Karte zu verwenden.

(Ŧ

Task manange

1.00

Edit Map

<

Meeting room 1/1F
 ✓

9

Point Position

Incremental Mapping

ning Map

Switch map

Set a:

Areas

12. Wählen Sie [Aufgabenverwaltung]. < Task manange • Meeting room 1 Planning001 Area Draw 2023/05/04 14:45:27 Start

13. Wählen Sie [+], um einen neuen Reinigungsplan zu erstellen. Der co-botic 45 erstellt auf der Grundlage dieses Plans eine Reinigungsroute.

| <                            | Create plan |
|------------------------------|-------------|
| * Plan name<br>Planning001   |             |
| * Planning type<br>Area Draw | >           |
| <b>U</b>                     |             |
|                              |             |
|                              |             |
|                              |             |
|                              |             |
|                              |             |
|                              | Next        |

14. Geben Sie einen Namen für den neuen Plan ein und wählen Sie dann [Area Draw].

15. Wählen Sie [Weiter].

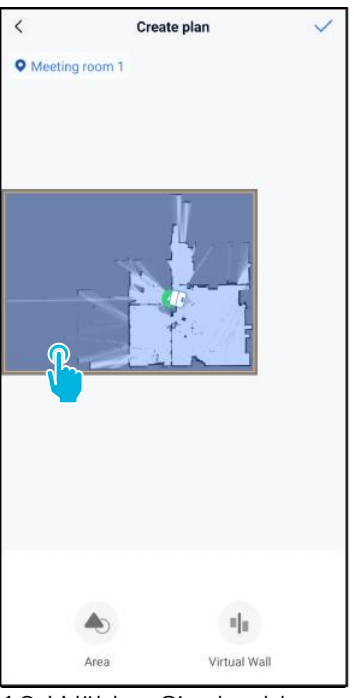

0

- 16. Wählen Sie den blauen Bereich aus.
- 17. Ziehen Sie die Karte und zoomen Sie sie, um den blauen Bereich zu bearbeiten.

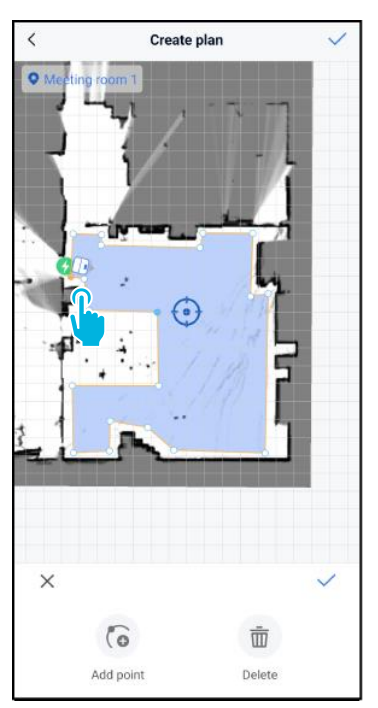

 18. Wählen Sie Punkte aus, um sie zu verschieben. Wenn ein Punkt ausgewählt ist, wird er orange.

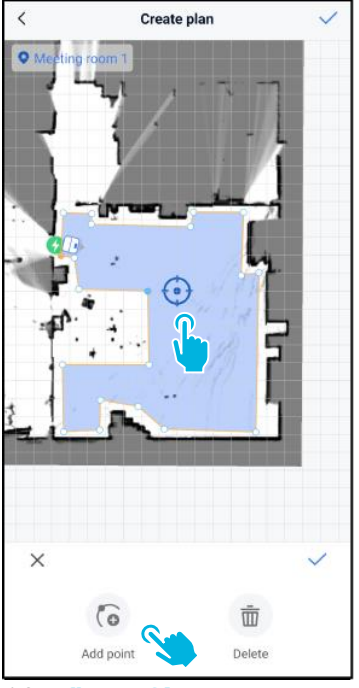

19. Fügen Sie [Punkte] zu dem Bereich hinzu, um die Form zu ändern. Die neuen Punkte werden auf der [blauen Markierung] angezeigt.

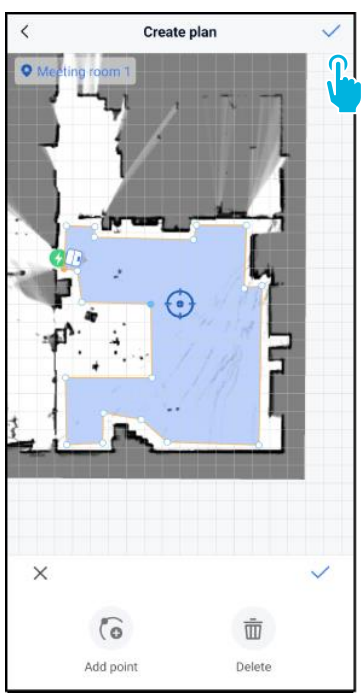

0

- 20. Ziehen Sie die Karte, um die blaue Markierung zu positionieren.
- Speichern [√] Sie die Änderungen, wenn Sie fertig sind.

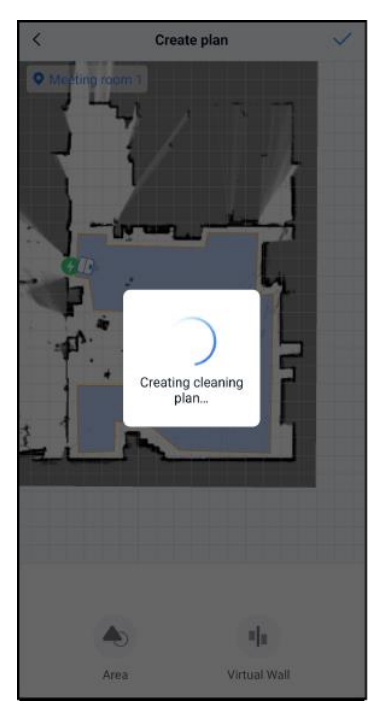

Der neue Plan wird nun erstellt und im Menü Aufgabenverwaltung gespeichert, siehe Schritt 13. Der Plan kann von der App aus gestartet werden. Fahren Sie mit Schritt 22 fort, um vom Display aus starten zu können.

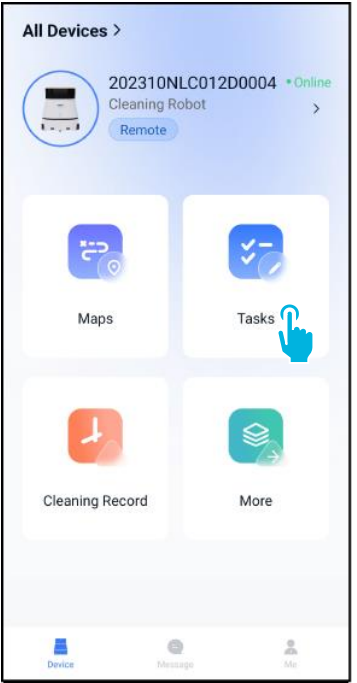

22. Wählen Sie im

Hauptmenü [Aufgaben].

No Content

0

select

Tasks

٢

Aufgabe].

| 6 |
|---|
| 0 |
|   |
|   |
|   |
|   |
|   |
|   |
|   |
|   |
|   |

24. Geben Sie die Aufgabendetails ein und wählen Sie dann **[Weiter]**.

| <    | Task           | Planning    |   |
|------|----------------|-------------|---|
|      | Meeting room 1 |             | • |
|      |                |             |   |
|      |                |             |   |
|      |                |             |   |
|      |                |             |   |
|      |                |             |   |
|      |                |             |   |
|      |                |             |   |
|      |                |             |   |
|      | Add Plan       | Queue order |   |
| াজা  | Planning001    |             |   |
| 1004 | Area Draw      |             | 1 |
|      |                |             |   |
|      |                |             |   |
|      |                |             |   |
|      | Fi             | inish       |   |

25. Konfigurieren Sie die Aufgabe, indem Sie **[+]** Ihre(n) Reinigungsplan(e) hinzufügen.

| 1 Task Flatining     |     |
|----------------------|-----|
| Meeting room 1       | •   |
|                      |     |
|                      |     |
|                      |     |
|                      |     |
|                      |     |
|                      |     |
| Add Plan Queue order | (1) |
| Planning001          | 1 + |
| Area Draw            | L   |
|                      | -   |
| Added to queue       |     |
|                      |     |

26. Wählen Sie aus, wie oft der/die hinzugefügte(n) Plan(e) ausgeführt werden soll(en).

| <     | Task                           | Planning       |        |
|-------|--------------------------------|----------------|--------|
| ● Mee | ting room 1                    |                | •      |
|       |                                | <b>,</b>       |        |
|       | Add Plan                       | Queue order(1) | Delete |
| 1     | <b>Planning00</b><br>Area Draw | 1 – 1 +        |        |
|       | F                              | inish          |        |

27. Bei mehreren Plänen wählen Sie **[Reihenfolge in der Warteschlange]**, um die Reihenfolge zu ändern, in der die Pläne ausgeführt werden sollen.

| <     | Task F                   | Planning       |        |
|-------|--------------------------|----------------|--------|
| ( Mee | eting room 1             |                | •      |
|       |                          |                |        |
|       |                          |                |        |
|       |                          |                |        |
|       |                          |                |        |
|       |                          |                |        |
|       |                          |                |        |
|       |                          |                |        |
|       |                          |                |        |
|       | Add Plan                 | Queue order(1) | Delete |
| 1     | Planning001<br>Area Draw | - 1 +          | =      |
|       |                          |                |        |
|       |                          |                |        |
|       |                          |                |        |
|       | Fit                      | nish           |        |
|       | FI                       |                |        |
| 28. W | /ählen S                 | Sie            |        |

[Fertigstellen], wenn die Konfiguration der Aufgabe abgeschlossen.

Vergewissern Sie sich beim Starten einer Aufgabe, dass:

- Die richtige Karte ist ausgewählt, siehe Schritt 11.
- Die co-botische 45 befindet sich an ihrer Ausgangsposition auf der Karte.

Wenn sich das co-botic 45 an einer anderen Stelle im Raum befindet, bringen Sie es entweder in seine Ausgangsposition (mit der Fernbedienung) oder lassen Sie das co-botic 45 seine Position im Raum

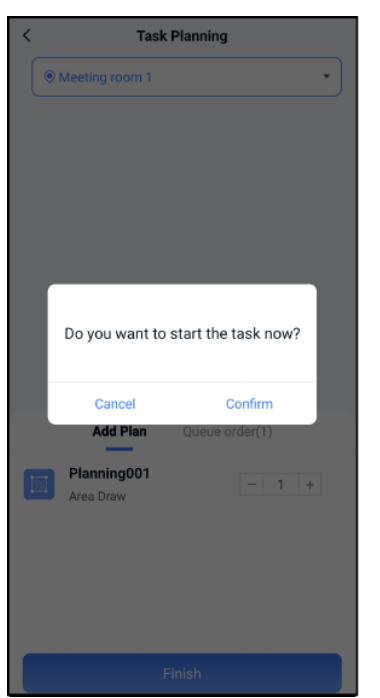

C

29. Wählen Sie im Pop-up-Fenster **[Bestätigen]**, um die Aufgabe jetzt zu starten, oder **[Abbrechen]**, um die Aufgabe zu speichern.

| <                                                | Tasks    | select |
|--------------------------------------------------|----------|--------|
| 17:30:00-19:00:0<br>Task001<br>Legal Workday   S | 0        | Start  |
|                                                  |          | ۷      |
|                                                  |          |        |
|                                                  |          |        |
|                                                  |          |        |
|                                                  |          |        |
|                                                  |          |        |
|                                                  |          |        |
|                                                  | New Task |        |

30. Die neue Aufgabe wird im Menü "Aufgaben" gespeichert und kann manuell oder automatisch gestartet werden.

![](_page_11_Picture_10.jpeg)

 Wählen Sie im Hauptmenü [Mehr].

![](_page_11_Picture_12.jpeg)

[Lokalisierung einleiten].

33. Wählen Sie [Bestätigen].

lokalisieren, indem Sie mit Schritt 31 fortfahren. 0

![](_page_13_Picture_0.jpeg)

![](_page_13_Picture_1.jpeg)